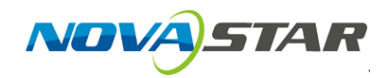

Note: The Cabinet Rotation requires redoing Smart Setting. Please refer to the manual of Smart Setting while reading following operation.

1. Run NovaLCT-Pluto, move the cursor over the *Advanced Login (A)* and click the button.

| NovaLCT-Pluto V4.5.2                                                                        | _                 |              | × |
|---------------------------------------------------------------------------------------------|-------------------|--------------|---|
| System(S) Setting(N) Tools(C) User(U) Plug-in Tool(P) Language(Lang)(L) Help(H)             |                   |              |   |
| Brightness     Display Control     Monitor     Function Card     Main Board Power           |                   |              |   |
| - Remote System Info                                                                        |                   |              |   |
| Remote Address: PBOX for Overseas (192.168.1.100) Net Connection: Connected Device Count: 1 | <u>a</u> <u>s</u> | <u>earch</u> |   |
| - Monitor Info                                                                              |                   |              |   |
|                                                                                             |                   |              |   |
|                                                                                             |                   |              |   |
|                                                                                             |                   |              |   |
|                                                                                             |                   |              |   |

Connection Status: Connected control card

2. Login with the password "admin".

| S NovaLCT-Pluto V4.5.2                |                                                                                                    |                   | - 🗆                     | $\times$ |
|---------------------------------------|----------------------------------------------------------------------------------------------------|-------------------|-------------------------|----------|
| System(S) Setting(N) Tools(C) User    | U) Plug-in Tool(P) Languagei                                                                                                    | (Lang)(L) Help(H) |                         |          |
| Brightness Display Control            | المعند المعند المعند المعند المعند المعند المعند المعند المعند المعند المعند المعند المعند المعند المعند المعند<br>المعند المعند المعند المعند المعند المعند المعند المعند المعند المعند المعند المعند المعند المعند المعند المعند | ×                 |                         |          |
| Remote System Info                    | o de in                                                                                                    |                   |                         |          |
| Remote Address: PBOX for Overseas (1) | Password:                                                                                                    | rice Co           | ount: 1 🤦 <u>Search</u> |          |
| Monitor Info                          |                                                                                                    |                   |                         |          |
|                                       | Login                                                                                                    | Cancel            | 111                     |          |
| •                                     |                                                                                                    |                   | •                       |          |
|                                       |                                                                                                    |                   |                         | 1        |
|                                       |                                                                                                    |                   |                         |          |

Connection Status: Connected control card

3. Click on the Screen Config button.

| <b>NovaLCT</b>              | -Pluto V4.5.2       |                      |                |                   |                          |                  |              |           | - 0    |            | $\times$ |
|-----------------------------|---------------------|----------------------|----------------|-------------------|--------------------------|------------------|--------------|-----------|--------|------------|----------|
| System(S)                   | Setting( <u>N</u> ) | Tools( <u>C</u> ) Us | er(U) Plug-in  | Tool(P) Lar       | nguage(Lang)( <u>L</u> ) | Help( <u>H</u> ) |              |           |        |            |          |
| Screen Conf                 | a Brightness        | Calibration          | Display Contro |                   | Function Card            | Main Board F     | Power        |           |        |            |          |
| Remote Syste                | m Info              |                      |                |                   |                          |                  | 1            |           |        |            |          |
| Remote Addr                 | ess: PSD1           | 00-J-11 (169.2       | 54.238.5)      | Net Conn          | ection: Cor              | inected D        | evice Count: | 1         | Q Sear | <u>rch</u> |          |
| Monitor Info                |                     |                      |                |                   |                          |                  |              |           |        |            |          |
|                             | -                   | 111                  |                | $\langle \rangle$ | 8                        | \$               |              | <b>**</b> | · · ·  |            |          |
|                             |                     |                      |                |                   |                          | •                |              | •         |        |            |          |
|                             |                     |                      |                |                   |                          |                  |              |           |        |            |          |
|                             |                     |                      |                |                   |                          |                  |              |           |        |            |          |
| Connection Sta              | tus: Connected      | l control card       |                |                   |                          |                  |              |           | -      |            | :        |
| Remote Addr<br>Monitor Info | ess: PSD1           | d control card       | 54.238.5)      | Net Conn          | ection: Cor              | nected D         | evice Count: | 1         |        |            |          |

.::

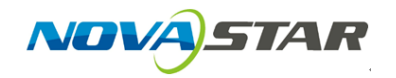

4. Choose mode according to actual use and Click the *Next* button.

| 🖳 Screen Config        |                      |
|------------------------|----------------------|
| Mode Select            |                      |
| No scan board cascaded | Cascading scan board |
| Config Screen          |                      |
| 💮 Load Config File     | Browse               |
|                        | Next Close           |

5. Click the *Scan Board* button.

| 🖳 Screen Config-COM1                                   |                                          |                                                                      |                                            |       |
|--------------------------------------------------------|------------------------------------------|----------------------------------------------------------------------|--------------------------------------------|-------|
| Scan Board Screen Configuration                        |                                          |                                                                      |                                            |       |
| <b>Tark: The current operation</b><br>Module Info      | n in cascading scan                      | board mode!                                                          |                                            |       |
| Chip: Common Chip Si                                   | ze: 32W×32H                              | Scan Type:                                                           | 1/4                                        |       |
| Direction: Horizontal D                                | ecode Type: 74HC138 D                    | ecoding Data Group:                                                  | 4                                          |       |
| Cabinet Info                                           |                                          |                                                                      |                                            |       |
| <ul> <li>● Regular</li> <li>Pixel Width: 256</li></ul> | 65 Please nake sure the width and height | Irregular Width: ?? Height<br>Loading error. Please adjust Construct | : ?? Please<br>performance<br>View Cabinet | ^<br> |
| Performance Setting Group Swap Refresh Rate: 480       | H7 Accelera                              | e Rate: 4                                                            |                                            |       |
| Grav Scale: Normal 4008 -                              | Grav Mor                                 | e' Refresh Rote First 📼                                              |                                            |       |
| Date Cleaks                                            | Data Duty                                |                                                                      | (05.75) 0(                                 |       |
|                                                        | MHz Data Data                            | - 50 <b>-</b>                                                        | (23~73) %                                  |       |
| Clock Phase: 2                                         | Low Gra                                  | Com 0                                                                |                                            |       |
| Blanking Time: 25 🚔                                    | (=2.00us) Ghost Co                       | ntrol 20 🚔                                                           | (1~24)                                     |       |
| Line Change Time: 3                                    | (0~19)                                   |                                                                      |                                            |       |
| Brightness Effici 69.01%                               | Min OE:                                  | 328 ns                                                               |                                            |       |
| Smart Setting                                          |                                          | Load File                                                            | Read From HW Send To HW                    |       |
|                                                        |                                          | Save Con                                                             | fig File Save to Screen                    | Close |

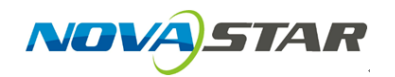

6. Create rotated RCFG file. We can achieve 90/180/270 degree clockwise rotation, the example picture shows below.

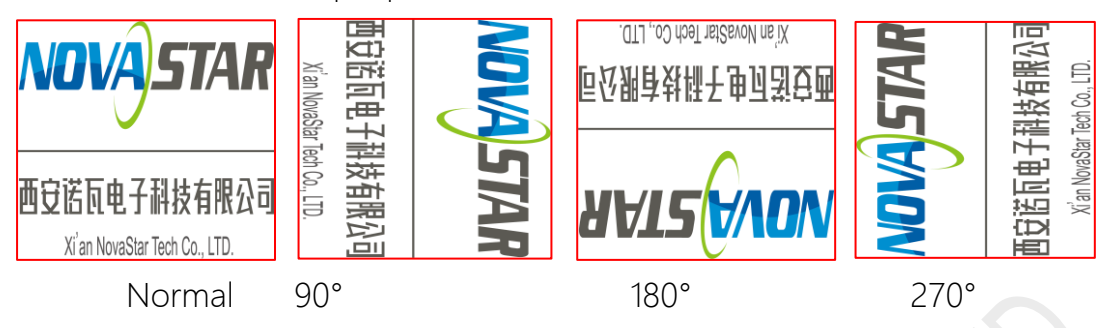

6.1 90° Rotation

6.1.1 In the Smart Setting Step 1, *swap* the number of *X* & *Y* in Actual Pixel, and select *Up to Down* in Module Cascade Type, keep everything else as normal configuration.

| Chip Type:         |                 |                           |            |            |          |               |  |
|--------------------|-----------------|---------------------------|------------|------------|----------|---------------|--|
| Data Type:         | Concur          | Concurrent 🔹              |            |            |          |               |  |
| Chip Type:         | Commo           | n Chip                    |            |            |          |               |  |
| OE Polarity:       | Unknov          | vn                        |            |            |          |               |  |
| Module Info        |                 |                           |            |            |          |               |  |
| Module Type:       |                 | <ol> <li>Regul</li> </ol> | lar Module |            | 🔘 Irre   | gular Module  |  |
| Chip Count of eac  | h color         | 1                         |            | *          |          |               |  |
| Actual Pixel:      | [               | ×                         | 32         | *<br>*     | y:       | 32 🚔          |  |
| Data Group:        |                 | Unknow                    | n 👻        |            |          |               |  |
| Decoding Type:     |                 | 74HC138                   | Decoding   |            |          |               |  |
| Scan Type:         |                 | 📃 Over                    | 16 Scans   |            | 1/4      | •             |  |
| Module in one sca  | n boa           | Cols:                     | 8          | *          | Rows:    | 4             |  |
| Module Cascade Ty  | pe(From The F   | ront)                     |            | _          |          |               |  |
| ◎ Left To<br>Right | ◎ Righ<br>Left  | ıt To                     | Up<br>Dov  | To<br>vn   | Ô        | Down To<br>Up |  |
| Scan Board Work M  | ode             |                           |            |            |          |               |  |
| Hub Mode:          | Normal          | 0                         | 20 Groups  | 0 2        | 4 Groups | 🔘 28 Groups   |  |
| Ghost Control S    | ignal Polarity: | (                         | e High     | $\bigcirc$ | Low      |               |  |
|                    |                 |                           |            | 6          |          |               |  |

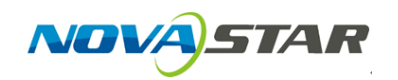

6.1.2 In Smart Setting Step 4 & 5. Select *Column* if it was Row in Normal mode, select *Row* if it was Column in normal mode.

| Smart Setting Step 4                         | Smart Setting Step 5                         |
|----------------------------------------------|----------------------------------------------|
| Lighting rows(or columns) in the<br>modules: | Lighting rows(or columns) in the<br>modules: |
| 16 🚖 Column 🔻                                | 1 💽 Column 🖵                                 |
| Next Cancel                                  | Next Cancel                                  |

6.1.3 In the Smart Setting Step 9, Start mapping white flashing dot at the bottom left corner in the topology according to actual location showing on the module.

6.2 180° Rotation

6.2.1 In the Smart Setting Step 1, select *Left to Right* in Module

Cascade Type, keep everything else as normal configuration.

| Data Type:          | Concur         | Concurrent |           |          |        |                 |
|---------------------|----------------|------------|-----------|----------|--------|-----------------|
| Ohin Tanan          | Commo          | o Chin     |           |          |        |                 |
| Chip Type:          | Commo          | nomp       |           |          |        |                 |
| OE Polarity:        | Unknov         | 'n         |           |          |        |                 |
| Module Info         |                |            |           |          |        |                 |
| Module Type:        |                | Regulation | ar Module |          | 🔘 Irre | gular Module    |
| Chip Count of each  | color          | 1          |           | *        |        |                 |
| Actual Pixel:       | Г              | x:         | 32        | -        | y:     | 32 🚔            |
| Data Group:         |                | Unknowr    | ו 🔻       |          |        |                 |
| Decoding Type:      |                | 74HC138    | Decoding  |          |        |                 |
| Scan Type:          |                | 🔲 Over     | 16 Scans  |          | 1/4    | •               |
| Module in one scan  | boa            | Cols:      | 8         | *<br>*   | Rows:  | 4               |
| Module Cascade Type | (From The Fi   | ront)      |           |          |        |                 |
| Left To<br>Right    | ⊚ Righ<br>Left | t To       | C Up      | To<br>wn | C      | ) Down To<br>Up |
| Scan Board Work Mod | le             |            |           |          |        |                 |
| Hub Mode:           | Normal         | $\odot$    | 20 Groups | 0 24     | Groups | 🔘 28 Groups     |
| Ghost Control Sig   | nal Polarity:  | (          | ) High    | © L      | ow     |                 |

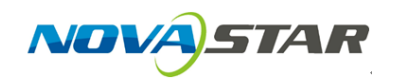

6.2.2 In the Smart Setting Step 9, Start mapping white flashing dot at the bottom left corner in the topology according to actual location showing on the module.

| 🖳 Screen Config-CC          | M1             |                             | -                |                             |              |             |       |
|-----------------------------|----------------|-----------------------------|------------------|-----------------------------|--------------|-------------|-------|
| Scan Board Screen           | Configuration  |                             |                  |                             |              |             |       |
| Mark: The cur               | rrent operatio | n in cascadi                | ng scan boar     | d mode!                     |              |             |       |
| Module Info                 |                |                             |                  |                             |              |             |       |
| Chip:                       | Common Chip S  | ize:                        | 32W×32H          | Scan Type:                  | 1/4          |             | >>    |
| Direction:                  | Horizontal D   | ecode Type:                 | 74HC138 Decoding | Data Group:                 | 4            |             |       |
| Cabinet Into                |                |                             |                  |                             |              |             |       |
| <ul> <li>Regular</li> </ul> |                |                             | irre             | egular                      |              |             |       |
| Pixel Width:                | 256 🚔 <=2      | 265 Pleas                   | se 🔺 W           | -<br>lidth: ?? Heigh        | t: ??        | Please      |       |
| Pixel Height:               | 128 🚔 <=1      | 128 make si<br>128 the wid  | ure Lo           | bading error. Please adjust | performance  | make sure   |       |
| Module Casca                | Right to Left  | <ul> <li>and hei</li> </ul> | ight 🚽           | Construct                   | View Cabinet | and height  | -     |
|                             |                |                             |                  |                             |              |             |       |
|                             |                |                             |                  |                             |              |             |       |
| Group Swap                  | More Setting   |                             |                  |                             |              |             |       |
| Refresh Rate:               | 480 🔻          | Hz                          | Accelerate Rate: | 4                           |              |             |       |
| Gray Scale:                 | Normal 4096 👻  |                             | Gray Mode:       | Refresh Rate First 👻        |              |             |       |
| Data Clock:                 | 12.5 🔻         | ,<br>МН <del>7</del>        | Data Duty:       | 50 🗸                        | (25~75) %    |             |       |
| Clock Phase:                | 2 -            | ]                           | Low Gray Com     | 0                           |              |             |       |
| Clock Phase.                | 2              | )<br>                       | Ghost Control    | •                           |              |             |       |
| Blanking Lime:              | 25             | (=2.00us)                   |                  | 20                          | (1~24)       |             |       |
| Line Change Time            | 3 🚔            | (0~19)                      |                  |                             |              |             |       |
|                             |                |                             |                  |                             |              |             |       |
| Brightness Effici           | 69.01%         |                             | Min OE:          | 328 ns                      |              |             |       |
|                             |                |                             |                  |                             |              |             |       |
|                             |                |                             |                  |                             |              |             |       |
|                             |                |                             |                  |                             |              |             | 1     |
| Smart Setting               |                |                             | Load File        | Save File                   | Read From HW | Send To HW  | J     |
|                             |                |                             |                  | Save Cor                    | fig File     | e to Screen | Close |
|                             |                |                             |                  |                             |              |             |       |

| Enable Data Grou | p Swap | Please Select The Operation | • |  |
|------------------|--------|-----------------------------|---|--|
| Serial Number    |        | Data Group Sequence         | • |  |
| • 1              |        | 1                           |   |  |
| 2                |        | 2                           |   |  |
| 3                |        | 3                           |   |  |
| 4                |        | 4                           |   |  |
| 5                |        | 5                           |   |  |
| 6                |        | 6                           |   |  |
| 7                |        | 7                           | E |  |
| 8                |        | 8                           |   |  |
| 9                |        | 9                           |   |  |
| 10               |        | 10                          |   |  |
| 11               |        | 11                          |   |  |
| 12               |        | 12                          |   |  |
| 13               |        | 13                          |   |  |
| 14               |        | 14                          |   |  |
| 15               |        | 15                          |   |  |
| 16               |        | 16                          | Ŧ |  |

## 6.3 270° Rotation

A) STAR

6.3.1 In the Smart Setting Step 1, *swap* the number of *X* & *Y* in Actual Pixel, and select *Down to UP* in Module Cascade Type, keep everything else as normal configuration.

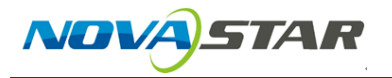

| Smart Setting Step 1    |                                                |
|-------------------------|------------------------------------------------|
| Chip Type:              |                                                |
| Data Type:              | Concurrent -                                   |
| Chip Type:              | Common Chip 🔹                                  |
| OE Polarity:            | Unknown                                        |
| Module Info             |                                                |
| Module Type:            | Regular Module                                 |
| Chip Count of each cold | or 1                                           |
| Actual Pixel:           | x: 32 🚔 y: 32 🚔                                |
| Data Group:             | Unknown 👻                                      |
| Decoding Type:          | ▼ T4HC138 Decoding                             |
| Scan Type:              | Over 16 Scans                                  |
| Module in one scan boa  | a Cols: 8 🚔 Rows: 4 🚔                          |
| Module Cascade Type(Fro | om The Front)                                  |
| ─ Left To<br>Right      | C Right To Up To Own To Left Oown              |
| Scan Board Work Mode    |                                                |
| Hub Mode: 💿             | ) Normal 🛛 🔘 20 Groups 📄 24 Groups 💿 28 Groups |
| Ghost Control Signal I  | Polarity: 💿 High 💿 Low                         |
|                         | Next Cancel                                    |

6.3.2 In Smart Setting Step 4 & 5. Select Column if it was Row in Normal mode, select Row if it was Column in Normal mode.

| Smart Setting Step 4                         | Smart Setting Step 5                         |
|----------------------------------------------|----------------------------------------------|
| Lighting rows(or columns) in the<br>modules: | Lighting rows(or columns) in the<br>modules: |
| 16 🗲 Column 🗸                                | 1 💽 Column 🖵                                 |
| Next Cancel                                  | Next Cancel                                  |

6.3.3 In the Smart Setting Step 9, Start mapping white flashing dot at

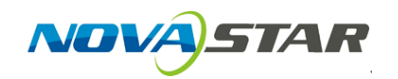

the bottom left corner in the topology according to actual location showing on the module.

## 6.3.4 *Reverse* the Data Group Sequence *numbers*.

| 🖳 Screen Config-CO                  | M1             |               | -                |                            |              |              |       |
|-------------------------------------|----------------|---------------|------------------|----------------------------|--------------|--------------|-------|
| Scan Board Screen (                 | Configuration  |               |                  |                            |              |              |       |
| <b>Hark: The cur</b><br>Module Info | rent operation | in cascadir   | ng scan boar     | d mode!                    |              |              |       |
| Chip:                               | Common Chip Si | ze: :         | 32W/×32H         | Scan Type:                 | 1/4          |              |       |
| Direction:                          | Horizontal De  | ecode Type: 7 | 74HC138 Decoding | Data Group:                | 4            |              |       |
| Cabinet Info                        |                |               |                  |                            |              |              |       |
| Regular                             |                |               | 🔘 Irre           | gular                      |              |              |       |
| Pixel Width:                        | 256 🚔 <=21     | 5 Pleas       | e 🔺 Vvi          | dth: ?? Height             | ??           | Please 🔺     |       |
| Pixel Height:                       | 128 🚔 <=1:     | 28 the widt   | h Lo             | ading error. Please adjust | performance  | the width    |       |
| Module Casca                        | Right to Left  | and heig      | iht 📮            | Construct                  | View Cabinet | and height 💂 |       |
| Performance Setting                 |                |               |                  |                            |              |              |       |
| Group Swap                          | More Setting   |               |                  |                            |              |              |       |
| Refresh Rate:                       | 480 👻          | Hz            | Accelerate Rate: | 4 🔻                        |              |              |       |
| Gray Scale:                         | Normal 4096 👻  |               | Gray Mode:       | Refresh Rate First 👻       |              |              |       |
| Data Clock:                         | 12.5 🔹         | MHz           | Data Duty:       | 50 👻                       | (25~75) %    |              |       |
| Clock Phase:                        | 2 🗸            |               | Low Gray Com     | 0                          |              |              |       |
| Blanking Time:                      | 25 🚔           | (=2.00us)     | Ghost Control    | 20                         | (1~24)       |              |       |
| Line Change Time:                   | 3              | (0~19)        |                  |                            |              |              |       |
| Brightness Effici                   | 69.01%         |               | Min OE:          | 328 ns                     |              |              |       |
|                                     |                |               |                  |                            |              |              |       |
|                                     |                |               |                  |                            |              |              |       |
| Smart Setting                       |                |               | Load File        | Save File                  | Read From HW | Send To HW   |       |
|                                     |                |               |                  | Save Cont                  | ig File      | to Screen    | Close |
|                                     |                |               |                  |                            |              |              |       |

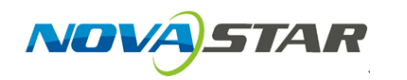

| Enable Data Grou | Please Select The Operation | _ |
|------------------|-----------------------------|---|
| Serial Number    | Data Group Sequence         | ŕ |
| ▶ 1              | 1                           |   |
| 2                | 2                           |   |
| 3                | 3                           |   |
| 4                | 4                           |   |
| 5                | 5                           |   |
| 6                | 6                           |   |
| 7                | 7                           |   |
| 8                | 8                           |   |
| 9                | 9                           |   |
| 10               | 10                          |   |
| 11               | 11                          |   |
| 12               | 12                          |   |
| 13               | 13                          |   |
| 14               | 14                          |   |
| 15               | 15                          |   |
| 16               | 16                          |   |
|                  |                             |   |
|                  |                             |   |